# GUÍA DE MANEJO DEL SISTEMA ADAMS PARA REPORTE DE PARADERO

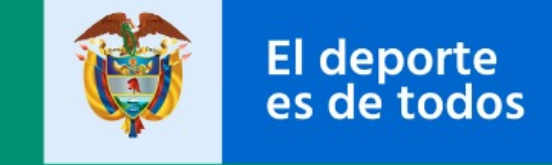

Mindeporte

GIT ORGANIZACIÓN NACIONAL ANTIDOPAJE Dirección de Posicionamiento y Liderazgo Deportivo

Gina María Gil Herrera

# Ingrese a ADAMS https://adams.wada-ama.org/

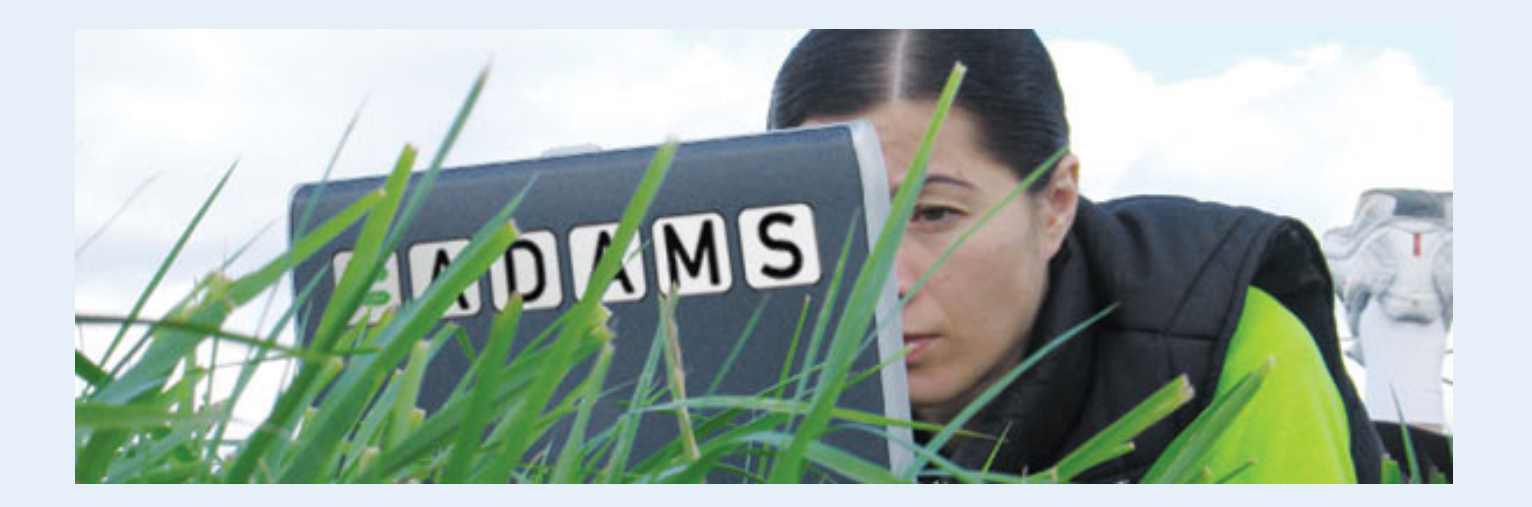

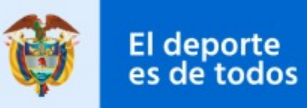

Mindeporte

### Digite el usuario y la contraseña asignados por Coldeportes

ADAMS necesita que las ventanas emergentes funcionen correctamente. ¡Por favor permita que las ventanas emergentes funcionen para esta aplicación!

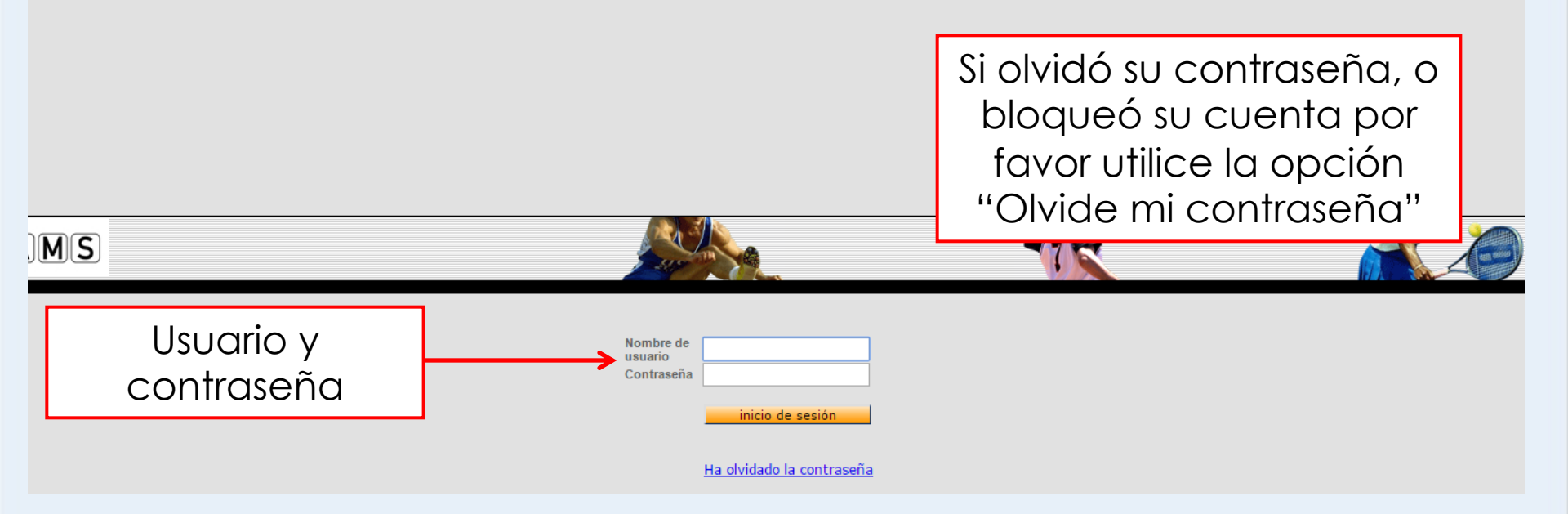

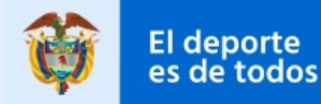

#### Elija tres preguntas de seguridad y GUARDE las respuestas

#### Preguntas de seguridad

ADAMS utiliza preguntas de seguridad como un método adicional para que los usuarios autentiquen su identidad.

El primer paso es que un usuario seleccione un número mínimo de las preguntas que quiera responder, mismas que se almacenarán en ADAMS como el subconjunto de preguntas de seguridad. La próxima vez que cambie su contraseña o inicie sesión un dispositivo nuevo, el usuario deberá responder una de las preguntas de seguridad configuradas.

Si ha olvidado las respuestas a sus preguntas de seguridad, póngase en contacto con el Administrador de su organización ADAMS para reiniciar.

Aún tiene 3 pregunta(s) para configurar de un total de 3 pregunta(s).

Seleccione una pregunta e incluya la respuesta adecuada. Nota: la respuesta es sensible a mayúsculas/minúsculas y caracteres acentuados.

| Pregunta:  | Cuál era la marca de tu primer coche?                |
|------------|------------------------------------------------------|
|            | Cuál era la marca de tu primer coche?                |
| Respuesta: | Cuál es el nombre dela ciudad donde vivía tu abuela? |
|            | Cuál es el primer nombre de tu abuelo paterno?       |
|            | Cuál es el primer nombre de tu primo mayor?          |
|            | Cuál es nombre de tu mejor amigo(a)?                 |
|            | Cuál es tu banda/cantante favorito?                  |
|            | Cuál es tu comida favorita?                          |
|            | Cuál es tu destino favorito para ir de vacaciones?   |
|            | Cuál es tu helado favorito?                          |
|            | Cuál es u pasatiempo favorito?                       |
|            | Cuál fue el primer concierto al que fuiste?          |
|            | Cuál fue el primer libo que leíste?                  |
|            | Cuál fue tu primer número de teléfono?               |
|            | Cuál ha sido tu película favorita?                   |
|            | Dónde desearia jubilarse?                            |
|            | En qué ciudad conoció a su cónyuge por primera vez?  |
|            | En qué ciudad nació tu madre?                        |
|            | Nombre de la calle en donde creciste?                |
|            | Que te hubiese gustado ser cuando eras niño?         |
|            | Quien es tu personaje favorito de un libro?          |

Seleccione una pregunta e incluya la respuesta, es sensible a mayúsculas, minúsculas y tildes y debe tener entre 5 y 30 caracteres

guardar

#### Firme el acuerdo de confidencialidad para el manejo de su información

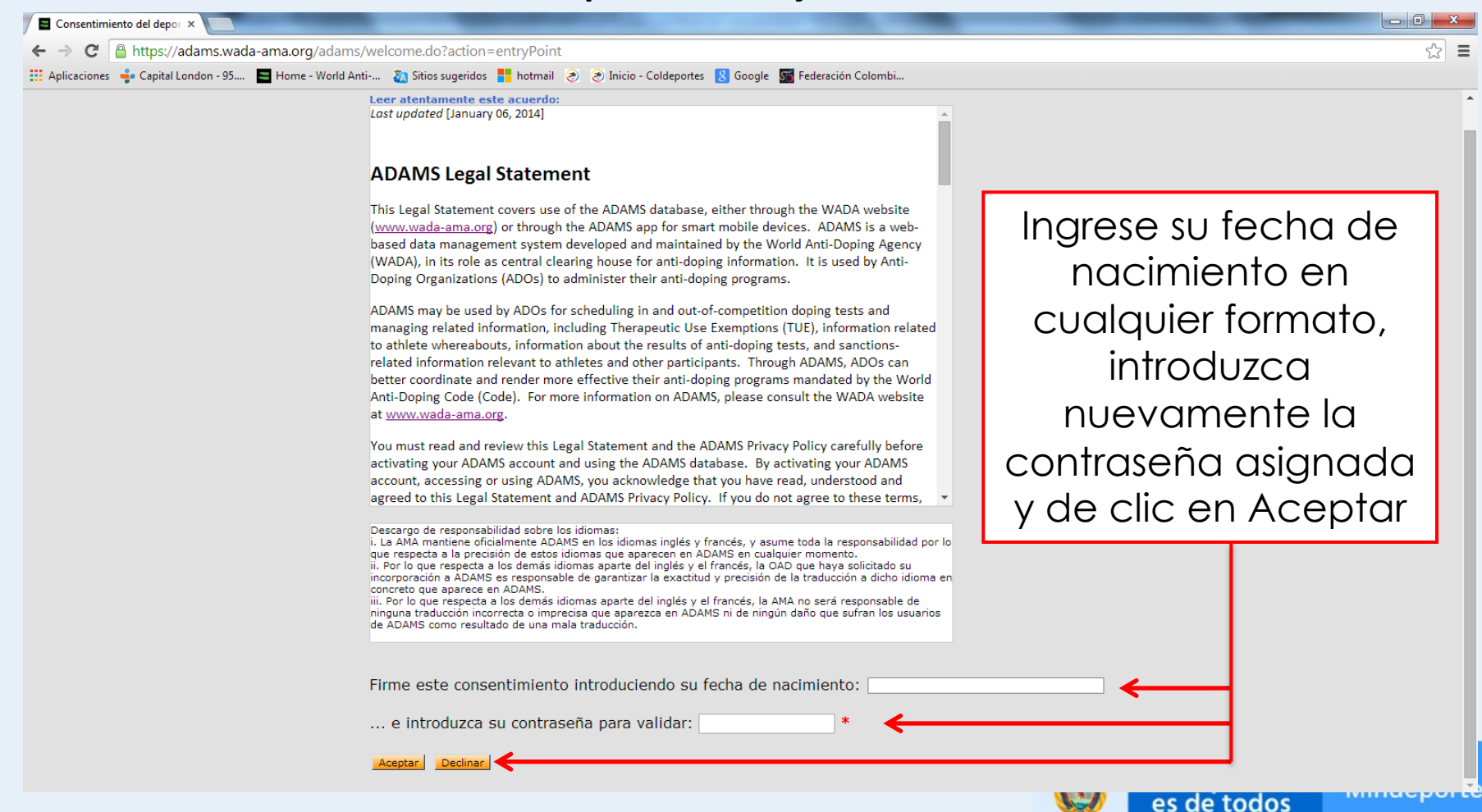

#### **Contact Details**

Please provide your contact details. After this information is validated, it will be used to send temporary code as an alternate login method.

Mobile phone number:

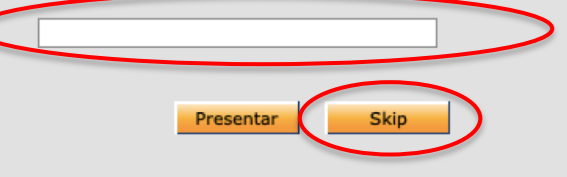

Ingrese su número de celular con el indicativo del país donde se encuentre. Ejemplo: +573112714135 Recibirá un código a través de mensaje de texto NOTA: Puede omitir este paso dando clic en "skip"

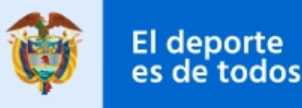

#### **Contact Details**

Your details currently on file have not been validated, please enter the code received in the field below.

| Email address:           | gina_m84@hotmail.com |    |
|--------------------------|----------------------|----|
| Email confirmation code: | Resend co            | de |
|                          | Confirm Edit         |    |

Verifique que el correo electrónico que aparece allí es correcto, de lo contrario de clic en "editar". Clic en "resend code", recibirá un código en su correo electrónico, escribalo en el espacio en blanco y de clic en "confirmar"

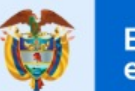

Mindeporte

#### Cambiar contraseña

#### CRISPIN CORZO, NELSON

- No se pueden volver a utilizar las 6 contraseñas anteriores.
- La contraseña debe incluir al menos una letra
- La contraseña debe incluir al menos un carácter en mayúscula
- La contraseña debe incluir al menos un carácter numérico
- La contraseña debe incluir al menos un carácter en minúsculas
- La contraseña debe tener al menos 10 caracteres

Modifique su contraseña, ingresando la contraseña inicial, y 2 veces la nueva, tenga en cuenta las recomendaciones para crear su nueva contraseña

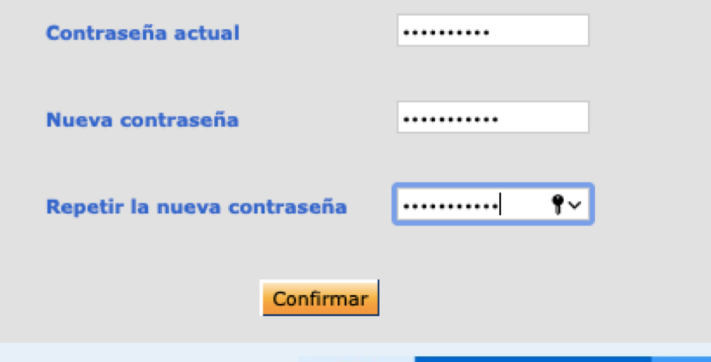

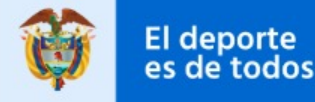

#### Two-Factor Authentication with One-Time Password configuration

In order to increase the security of your account, you are required to configure a Two-Factor Authentication with One-Time Password with one of the following methods: - TOTP: use an Authenticator Application to generate a temporary one-time password (highly recommended). - SMS: receive a verification code on your mobile device. Please select the method you want to configure: Configure 2FA with TOTP Configure 2FA with SMS I want to configure it later I want to opt out

> Es OPCIONAL configurar la autenticación de dos factores, si desea hacerlos siga las diapositvas 11 a 17. Si no desea configurarla de clic en "I want to opt out"

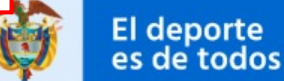

#### Two-Factor Authentication is not enabled

WADA has now enabled Two-Factor Authentication (2FA) for athletes in the interest of enhancing the security of their ADAMS accounts and the personal data stored therein. WADA strongly recommends that athletes adopt 2FA and would like to caution that, by not activating this feature, it may reduce the level of security of your personal data.

By Clicking 'Confirm', you confirm that you understand the risk of not adopting 2FA and that you agree to proceed without it. Alternatively, click 'Setup' to proceed with the setup and adoption of 2FA. Please note that you may disable 2FA at any time.

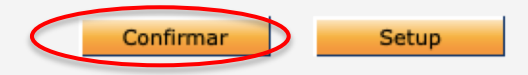

Si dió clic en "I want to opt out" aparecerá esta pantalla, de clic en "confirmar"

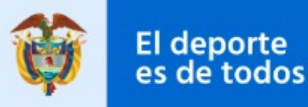

## AUTENTICACIÓN DE DOS FACTORES EN ADAMS

- 1. Ingrese a ADAMS con su usuario y contraseña
- 2. Aparecerá el siguiente aviso, de clic en «Configure 2FA with TOTP»

| In order to increase the<br>Password, within 8 day | security of your account, you are required to configure a Two-Factor Authentication with One-Time<br>s, using an Authenticator Application. |
|----------------------------------------------------|----------------------------------------------------------------------------------------------------|
| Configure 2FA with                                 |                                                                                                    |

3. Descargue en su teléfono móvil la aplicación «Google Authenticator»

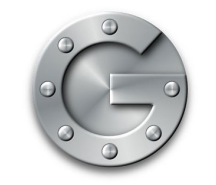

**GOOGLE AUTHENTICATOR** 

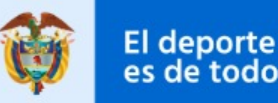

## Utilice la aplicación para escanear el código QR que aparece en ADAMS:

| Configuration of Two Facto                                                | ors Authentication wi                  | th TOTP close                     |                 |              |
|---------------------------------------------------------------------------|----------------------------------------|-----------------------------------|-----------------|--------------|
| TOTP is currently not confi                                               | igured.                                |                                   |                 |              |
| To improve the security on login, p                                       | please configure the TOTP              | with your selected authenticator. |                 |              |
| Step 1- Install/Open the authentic<br>Step 2- Use the app. to scan the QI | cator application on your r<br>R code. | nobile device.                    |                 |              |
|                                                                           | Cisplay manual code                    | Como si tomara una<br>imagen      | foto con su cel | ular de esta |
| Step 3- Enter the code generated b                                        | by the app.                            |                                   |                 |              |
| Your password is required each tin                                        | me for security reasons                |                                   |                 |              |
| Password:                                                                 | * Vali                                 | date                              |                 |              |

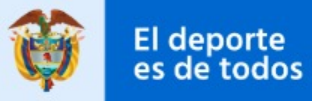

# Si se le dificulta escanear la imagen, descargue el código manualmente, de clic en «Display manual code»

| Configuration of Two Factors Authentication with TOTP                                                                  | close |
|----------------------------------------------------------------------------------------------------|-------|
| TOTP is currently not configured.                                                                                      |       |
| To improve the security on login, please configure the TOTP with your selected authenticator.                          |       |
| Step 1- Install/Open the authenticator application on your mobile device.<br>Step 2- Use the app. to scan the QR code. |       |
| Display manual code<br>Step 3- Enter the code generated by the app                                                     |       |
| Your password is required each time for security reasons                                                               |       |
| Password: * Validate                                                                                                   |       |

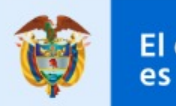

# Aparecerá un código en ADAMS, ingrese ese código manualmente en la aplicación que descargó.

Configuration of Two Factors Authentication with TOTP

TOTP is currently not configured.

To improve the security on login, please configure the TOTP with your selected authenticator.

Step 1- Install/Open the authenticator application on your mobile device. Step 2- Use the app. to scan the QR code.

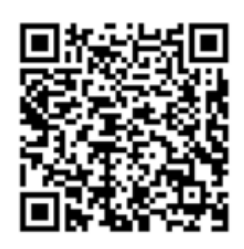

On your mobile device, go to the authenticator app. and enter the key.

#### OBKU 6HWO 7CE2 A32O Z264 MKOR 7O4F CR57

Step 3- Enter the code generated by the app.

Your password is required each time for security reasons

Password:

\* Validate

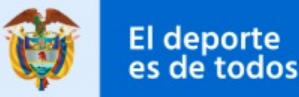

La aplicación en su celular generará un código luego de escanear el QR o ingresar manualmente

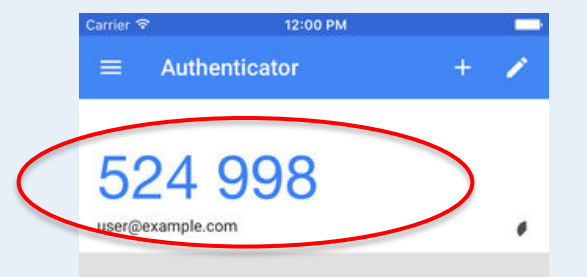

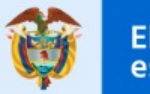

Mindeporte

### Digite ese código en ADAMS, su contraseña y de clic en «Validar»

| Configuration of Two Factors Authentication with TOTP                                                                  |
|----------------------------------------------------------------------------------------------------|
| TOTP is currently not configured.                                                                                      |
| To improve the security on login, please configure the TOTP with your selected authenticator.                          |
| Step 1- Install/Open the authenticator application on your mobile device.<br>Step 2- Use the app, to scan the OR code. |
|                                                                                                    |
| Step 3- Enter the code generated by the app.                                                                           |
| Código de la aplicación                                                                                                |
| Your password is required each time for security reasons Password: Validate                                            |
|                                                                                                    |
| Contraseña de ADAMS                                                                                                    |

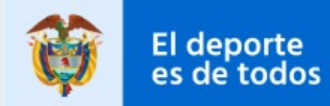

Mindeporte

Luego de esto tendrá acceso al sistema con normalidad, cada vez que ingrese nuevamente, deberá abrir la aplicación en su celular, automáticamente se generará un nuevo código que debe colocar en el espacio correspondiente dar clic en «validar».

| TOTP Authentication Validation                                                               |          |
|----------------------------------------------------------------------------------------------|----------|
| For security reasons, please enter the code displayed on your TOTP application and validate. |          |
| Your TOTP Code:                                                                              |          |
| Trust this device in the future:                                                             |          |
|                                                                                              | Validate |
|                                                                                              |          |

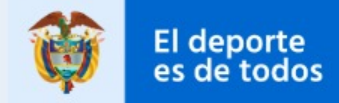

## Ingrese a "Mi Paradero"

| AYUDA contacto<br>CRISPIN CORZO,NELSON<br>Nuevo                          | Privacidad de los datos declaración legal<br>Mi zona | CRISPIN CORZO, NELSON Cerrar                                                                                                    |
|--------------------------------------------------------------------------|------------------------------------------------------|----------------------------------------------------------------------------------------------------|
| Resultados biológicos(3)     AUT     Libreta de direcciones     Paradero | Mensajes     If Notificaciones                       | Mis controles recientes                                                                                                    |
|                                                                          | No hay nuevos mensajes                               | Enlaces útiles     WADA-AMA - Agencia Mundial Antidopaje                                                                                 |
|                                                                          | <u>Mi perfil</u>                                     | IPC - Comité Paralímpico Internacional     COL-NADO - ONAD Colombiana                                                                    |
|                                                                          | Mi paradero<br>2020-Q2                               | • <u>PWC GmbH - PWC GmbH</u><br>• <u>GOS - Global Quality Sports GmbH</u><br>Clic en "Mi paradero" o en el icono de la                   |
|                                                                          | Créditos de traducción: <u>haga clic aquí</u>        | casa o sobre el trimestre que e sistema le<br>muestra en azul.<br>Q = Cuarto en ingles o trimestre<br>2020 Q2= Segundo trimestre de 2020 |
|                                                                          | Créditos de traducción: <u>haga clic aquí</u>        | muestra en azul.<br>Q = Cuarto en ingles o trimestre<br>2020 Q2= Segundo trimestre de 2020                                               |

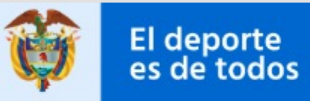

### Ingrese las direcciones relacionadas con su paradero

| ★         VOLVER         ●         MI PARADE           Mi paradero         Vist           2017-Trimestre 1 Estado:<br>No Enviado         Marz           Enviar         Image: Compare the state of the state of the stat                                                      | ERO III MI LIBRETA DE DIRECCIONES<br>ista de calendario Vista de lista Historial de presentac<br>rzo 2017<br>Clic en "Mi libreta de<br>direcciones", para guardar | ciones Notas & Actividades           | L   |
|----------------------------------------------------------------------------------------------------|----------------------------------------------------------------------------------------------------|--------------------------------------|-----|
| Mi paradero         Visit           2017-Trimestre 1 Estado:<br>No Enviado         Marz           Enviar         Image: Comparison of the state of the state of the s | ista de calendario Vista de lista Historial de presentad<br>rzo 2017<br>Clic en "Mi libreta de<br>direcciones", para guardar                                      | Notas & Actividades                  | L   |
| 2017-Trimestre 1 Estado:<br>No Enviado         Marz           Enviar         []           Filtrar por:         +           2017-Trimestre 1 -No ▼         -           Enero         -           D         L         M         M         J         V         S           1         2         3         4         5         6         7           8         9         10         11         12         13         14           15         16         17         18         19         20         21         5                                                                                                    | Clic en "Mi libreta de<br>direcciones", para guardar                                                                                                    | Image: Model   M     M   M     1   2 | L L |
| Enviar<br>Filtrar por: +<br>2017-Trimestre 1 -No ▼ -<br>Enero<br>D L M M J V S<br>1 2 3 4 5 6 7<br>8 9 10 11 12 13 14<br>15 16 17 18 19 20 21<br>22 23 24 25 26 27 28 5                                                                                                    | Clic en "Mi libreta de<br>direcciones", para guardar                                                                                                    | M M 2                                | J   |
| 29 30 31<br>Febrero                                                                                                    | las direcciones relacionadas<br>con sus actividades a<br>reportar                                                                                                 | S<br>8 9                             | 9   |
| M         J         V         S           1         2         3         4           5         6         7         8         9         10         11           12         13         14         15         16         17         18           19         20         21         22         23         24         25           Marzo           Marzo           1         2         3         4           5         6         7         8         9         10         11                                                                                                    | 13 14                                                                                                    | 15 1                                 | 16  |
| 12 13 14 15 16 17 18<br>19 20 21 22 23 24 25<br>26 27 28 29 30 31<br>19                                                                                                    | 20 21                                                                                                    | 22 22                                | 23  |

### Ingrese las direcciones relacionadas con su paradero

| A VOLVER            | MI PARADERO 📲 MI LIBRETA DE DIREC        | CCIONES           |                                  |          |               |                  |                             |
|---------------------|------------------------------------------|-------------------|----------------------------------|----------|---------------|------------------|-----------------------------|
| Mi libreta de direc | cciones                                  |                   |                                  |          |               |                  | Buscar C Nuevo              |
| Etiqueta 🔺          | Dirección                                | Ciudad            | Región                           | País     | Código postal | Teléfono         | Fecha de última utilización |
| angar films         | cra 65 n° 81-37                          | Bogotá            | Cundinamarca                     | COLOMBIA |               |                  | ×                           |
| Apartamento         | calle 73 sur N° 92-85 Torre 13 Apto 404  | Bogotá            | Cundinamarca                     | COLOMBIA |               | 2098013 De C     | `lic en "Nuevo"             |
| Canal cundinamarc   | calle 73 sur N° 92-85 Torre 13 Apto 404  | Bogotá            | Cundinamarca                     | COLOMBIA |               | par              | a aareaar una               |
| Casa                | Calle 73 sur No 92-85 Torre 13 Aparta    | Bogotá            | Distrito Capital de Bogotá       | COLOMBIA |               | nue              | eva dirección.              |
| Casa en la Finca    | Vereda San Isidro Alto                   | San Jose de Pare  | Boyacá                           | COLOMBIA |               |                  | 13-ene-2015 X               |
| casa mama           | Cra 98bis N° 65-09 sur casa 156 Sta m    | Bogotá            | Cundinamarca                     | COLOMBIA |               | 7234370          | ×                           |
| Centro de Servici   | Calle 63 No. 59A - 06                    | Bogotá            | Cundinamarca                     | COLOMBIA |               |                  | ×                           |
| Complejo Acuatico   | Calle 63 Nº 47 - 00                      | Bogotá            | Cundinamarca                     | COLOMBIA |               |                  | x                           |
| Gignacio conjunto   | calle 73 sur N° 92-85                    | Bogotá            | Cundinamarca                     | COLOMBIA |               |                  | X                           |
| Hotel Decameron P   | KM 115 Carretera, Farallon, Playa Blanca | Panama            | Coclé                            | PANAMÁ   |               | 001-800-507-2233 | x                           |
| hotel Estanplaza    | Al. jau cerqueira cesar- CEP 01420-000   | Sao Paulo         | San Pablo                        | BRASIL   |               | 55113016-0000    | X                           |
| Hotel Plaza el Bo   | Manquehue Norte 656                      | Santiago de Chile | Región Metropolitana de Santiago | CHILE    |               | 0224981800       | x                           |
| Iglesia de Dios     | calle 69 sur N°. 95A-56 Bosa el recreo   | Bogotá            | Cundinamarca                     | COLOMBIA |               |                  | X                           |
| Oficinas somos      | cra 86 bis N° 45-87 sur                  | Bogotá            | Cundinamarca                     | COLOMBIA |               |                  | x                           |
| Palmira "Valle" b   | calle 30 Nº 22-35                        | Palmira           | Cundinamarca                     | COLOMBIA |               | 3172394543       | ×                           |
|                     |                                          |                   |                                  |          |               | es de            | todos                       |

e

#### Ingrese las direcciones relacionadas con su paradero

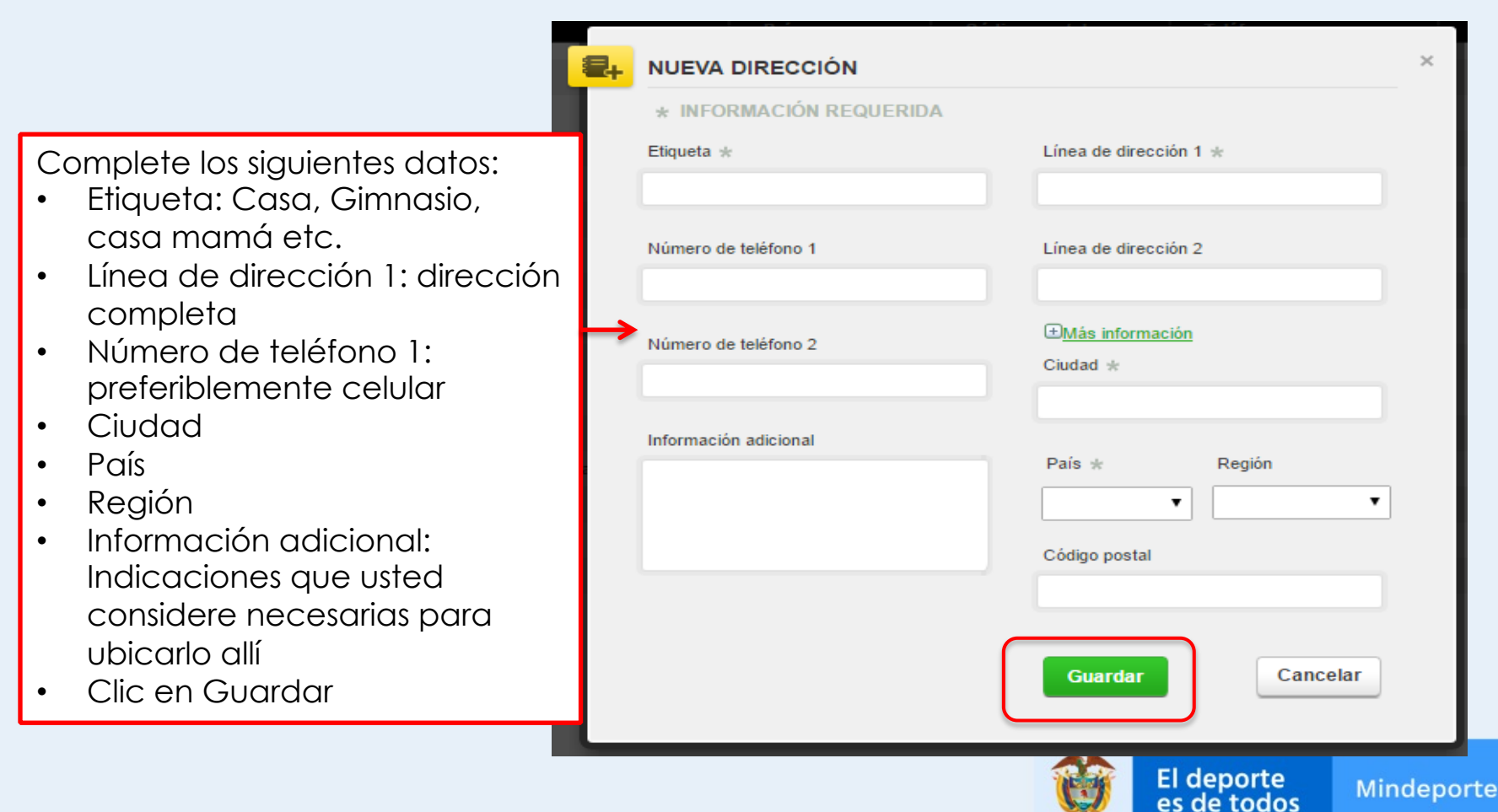

#### Verifique que queden guardadas las direcciones

| Dirección                                | Ciudad            | Región                           | País     | Código | postal                                   | Teléfono         | Fecha de última utilización |            |
|------------------------------------------|-------------------|----------------------------------|----------|--------|------------------------------------------|------------------|-----------------------------|------------|
| cra 65 nº 81-37                          | Bogotá            | Cundinamarca                     | COLOMBIA |        |                                          |                  |                             | ×          |
| calle 73 sur N° 92-85 Torre 13 Apto 404  | Bogotá            | Cundinamarca                     | COLOMBIA |        | 2098013                                  |                  | 30-jun-2015                 | 1          |
| calle 73 sur N° 92-85 Torre 13 Apto 404  | Bogotá            | Cundinamarca                     | COLOMBIA |        |                                          |                  | 25-jun-2015                 | K          |
| Calle 73 sur No 92-85 Torre 13 Aparta    | Bogotá            | Distrito Capital de Bogotá       | COLOMBIA |        |                                          |                  | 30-sep-2014                 | <          |
| Vereda San Isidro Alto                   | San Jose de Pare  | Boyacá                           | COLOMBIA |        | Dor                                      |                  |                             | <u>á n</u> |
| Cra 98bis N° 65-09 sur casa 156 Sta m    | Bogotá            | Cundinamarca                     | COLOMBIA |        | PUI                                      |                  | alguna allecció             | JN         |
| Calle 63 No. 59A - 06                    | Bogotá            | Cundinamarca                     | COLOMBIA |        | guaraada:<br>- De clic sobre la "X" a lc |                  |                             |            |
| Calle 63 Nº 47 - 00                      | Bogotá            | Cundinamarca                     | COLOMBIA |        |                                          |                  |                             |            |
| calle 73 sur N° 92-85                    | Bogotá            | Cundinamarca                     | COLOMBIA |        | derecha                                  |                  |                             |            |
| KM 115 Carretera, Farallon, Playa Blanca | Panama            | Coclé                            | PANAMÁ   |        |                                          | 001-800-507-2233 |                             | ×          |
| Al. jau cerqueira cesar- CEP 01420-000   | Sao Paulo         | San Pablo                        | BRASIL   |        |                                          | 55113016-0000    |                             | ×          |
| Manquehue Norte 656                      | Santiago de Chile | Región Metropolitana de Santiago | CHILE    |        |                                          | 0224981800       |                             | ×          |
| calle 69 sur N°. 95A-56 Bosa el recreo   | Bogotá            | Cundinamarca                     | COLOMBIA |        |                                          |                  |                             | ×          |
| cra 86 bis N° 45-87 sur                  | Bogotá            | Cundinamarca                     | COLOMBIA |        |                                          |                  |                             | ×          |
| alle 30 Nº 22-35                         | Palmira           | Cundinamarca                     | COLOMBIA |        |                                          | 3172394543       |                             | ×          |
|                                          |                   |                                  |          |        |                                          |                  |                             |            |

Direcciones guardadas

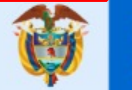

### Edite direcciones si así lo requiere

| 🕈 VOLVER 🔍           | MI PARADERO                              | CIONES            |                                  |          |               |                  |                       |        |
|----------------------|------------------------------------------|-------------------|----------------------------------|----------|---------------|------------------|-----------------------|--------|
| Mi libreta de direcc | iones                                    |                   |                                  |          |               |                  | Buscar                | Q Nu   |
| Etiqueta 🔨           | Dirección                                | Ciudad            | Región                           | País     | Código postal | Teléfono         | Fecha de última utili | zación |
| angar films          | cra 65 n° 81-37                          | Bogotá            | Cundinamarca                     | COLOMBIA |               |                  |                       |        |
| Apartamento          | calle 73 sur N° 92-85 Torre 13 Apto 404  | Bogotá            | Cundinamarca                     | COLOMBIA |               | 2098013          | 30-jun-2015           |        |
| Canal cundinamarc    | calle 73 sur N° 92-85 Torre 13 Apto 404  | Bogotá            | Cundinamarca                     | COLOMBIA |               |                  | 25-jun-2015           |        |
| Casa                 | Calle 73 sur No 92-85 Torre 13 Aparta    | Bogotá            | Distrito Capital de Bogotá       | COLOMBIA |               |                  | 30-sep-2014           |        |
| Casa en la Finca     | Vereda San Isidro Alto                   | San Jose de Pare  | Boyacá 🔺                         | COLOMBIA |               |                  | 13-ene-2015           |        |
| casa mama            | Cra 98bis N° 65-09 sur casa 156 Sta m    | Bogotá            | Cundinamarca                     | COLOMBIA |               | 7234370          |                       |        |
| Centro de Servici    | Calle 63 No. 59A - 06                    | Bogotá            | Cundinamarca                     | COLOMBIA |               |                  |                       |        |
| Complejo Acuatico    | Calle 63 Nº 47 - 00                      | 🛯 Para co         | orregir alguna di                | rección  |               |                  |                       |        |
| Gignacio conjunto    | calle 73 sur N° 92-85                    | 🛯 guarda          | nda:                             |          |               |                  |                       |        |
| Hotel Decameron P    | KM 115 Carretera, Farallon, Playa Blanca | 🛯 - De cli        | c sobre la direcc                | ción que | <del>)</del>  | 001-800-507-2233 |                       |        |
| hotel Estanplaza     | Al. jau cerqueira cesar- CEP 01420-000   | 🛚 quiere          | modificar                        |          |               | 55113016-0000    |                       |        |
| Hotel Plaza el Bo    | Manquehue Norte 656                      | Santiago de Chile | Región Metropolitana de Santiago | CHILE    |               | 0224981800       |                       |        |
| Iglesia de Dios      | calle 69 sur N°. 95A-56 Bosa el recreo   | Bogotá            | Cundinamarca                     | COLOMBIA |               |                  |                       |        |
| Oficinas somos       | cra 86 bis N° 45-87 sur                  | Bogotá            | Cundinamarca                     | COLOMBIA |               |                  |                       |        |
| Palmira "Valle" b    | calle 30 Nº 22-35                        | Palmira           | Cundinamarca                     | COLOMBIA |               | 3172394543       |                       |        |

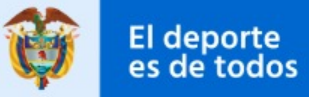

### Edite direcciones si así lo requiere

Modifique los datos y guarde

| 4 | EDITAR DIRECCIÓN                                                                                                    |                                                    | × |
|---|----------------------------------------------------------------------------------------------------|----------------------------------------------------|---|
|   | Creado por ABRIL SUAREZ, ERIKA el 01-jul-21<br>Actualizado por última vez por ABRIL SUAREZ<br>* INFORMACIÓN REQUERIDA | 014 16:56 GMT<br>7, ERIKA el 01-jul-2014 17:01 GMT |   |
|   | Etiqueta *                                                                                                    | Línea de dirección 1 *                             |   |
|   | Canal cundinamarca "campo"                                                                                            | calle 73 sur N° 92-85 Torre 13 Apto 404            |   |
|   | Número de teléfono 1                                                                                                  | Línea de dirección 2                               |   |
|   | Número de teléfono 2                                                                                                  | ⊕ <u>Más información</u><br>Ciudad <b>*</b>        |   |
|   |                                                                                                    | Bogotá                                             |   |
|   | Información adicional                                                                                                 |                                                    |   |
|   | salgo del apartamento y me dirijo por el<br>canal de cundinamarca. "campo"                                            | País * Región COLOMBIA  Cundinamarca               |   |
|   |                                                                                                    | Código postal                                      |   |
|   |                                                                                                    | Guardar Cancelar                                   |   |
| _ |                                                                                                    |                                                    | _ |

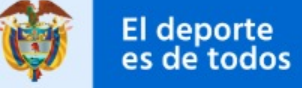

### Regrese a "Mi paradero" para empezar a reportar su localización

|                      | S                                        |                   |                                  |          |
|----------------------|------------------------------------------|-------------------|----------------------------------|----------|
| 🕂 VOLVER ♀           | MI PARADERO                              | IONES             |                                  |          |
| Mi libreta de direco | iones                                    |                   |                                  |          |
| Etiqueta 🔨           | Direcciun                                | Ciudad            | Región                           | País     |
| angar films          |                                          | Bogotá            | Cundinamarca                     | COLOMBIA |
| Apartamento          | Luego de haber creado                    | Bogotá            | Cundinamarca                     | COLOMBIA |
| Canal cundinamarc    | direcciones de clic en                   | Bogotá            | Cundinamarca                     | COLOMBIA |
| Casa                 | ullecciones, de ciic en                  | Bogotá            | Distrito Capital de Bogotá       | COLOMBIA |
| Casa en la Finca     |                                          | San Jose de Pare  | Boyacá                           | COLOMBIA |
| casa mama            | volver al calendario y                   | Bogotá            | Cundinamarca                     | COLOMBIA |
| Centro de Servici    | empezar a crear las                      | Bogotá            | Cundinamarca                     | COLOMBIA |
| Complejo Acuatico    | actividades dei frimestre.               | Bogotá            | Cundinamarca                     | COLOMBIA |
| Gignacio conjunto    | calle 73 sur N° 92-85                    | Bogotá            | Cundinamarca                     | COLOMBIA |
| Hotel Decameron P    | KM 115 Carretera, Farallon, Playa Blanca | Panama            | Coclé                            | PANAMÁ   |
| hotel Estanplaza     | Al. jau cerqueira cesar- CEP 01420-000   | Sao Paulo         | San Pablo                        | BRASIL   |
| Hotel Plaza el Bo    | Manquehue Norte 656                      | Santiago de Chile | Región Metropolitana de Santiago | CHILE    |
| Iglesia de Dios      | calle 69 sur N°. 95A-56 Bosa el recreo   | Bogotá            | Cundinamarca                     | COLOMBIA |
| Oficinas somos       | cra 86 bis N° 45-87 sur                  | Bogotá            | Cundinamarca                     | COLOMBIA |
| Palmira "Valle" b    | calle 30 Nº 22-35                        | Palmira           | Cundinamarca                     | COLOMBIA |

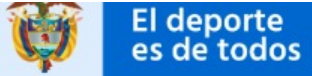

### Verifique que se encuentra en el trimestre correcto

| 🕆 VOLVER 🔍 MI I                                                                                                    | PARADERO         | MI LIBRETA DE DIRECCIONES                                                                        |                               |                     |    |
|----------------------------------------------------------------------------------------------------|------------------|--------------------------------------------------------------------------------------------------|-------------------------------|---------------------|----|
| Mi paradero                                                                                                    | Vista de calenda | ario Vista de lista Historial                                                                    | de presentaciones 📃 N         | Notas & Actividades |    |
| 2017-Trimestre 1 Estado:<br>No Enviado<br>Enviar                                                                                                    | Marzo 2017<br>D  | L                                                                                                | м                             | d Día Semana Me     | S  |
| Filtrar por: +<br>2017-Trimestre 1 -No ▼ -<br>2017-Trimestre 3 -No Enviado<br>2017-Trimestre 2 -No Enviado<br>2016-Trimestre 4 -No Enviado<br>2016-Trimestre 3 -No Enviado<br>2016-Trimestre 2 -No Enviado<br>2016-Trimestre 1 -No Enviado<br>2015-Trimestre 4 -No Enviado<br>2015-Trimestre 3 -No Enviado<br>2015-Trimestre 3 -No Enviado<br>2015-Trimestre 3 -No Enviado<br>2015-Trimestre 1 -Actualizado | 5                | Despliegue la lista co<br>la flecha de<br>derecha y elija<br>trimestre para el qu<br>va a ingres | 28<br>On 7<br>Ia el<br>Je sar | 8                   |    |
| 2014-Trimestre 4 -Enviado<br>2014-Trimestre 3 -Enviado<br>5 6 7 8 9 10 11<br>12 13 14 15 16 17 18<br>19 20 21 22 23 24 25<br>26 27 28 29 30 31                                                                                                    | 12               | información.                                                                                     | 14                            | 15                  |    |
|                                                                                                    |                  |                                                                                                  |                               | es de todos         | Mi |

#### Empiece a ingresar su paradero

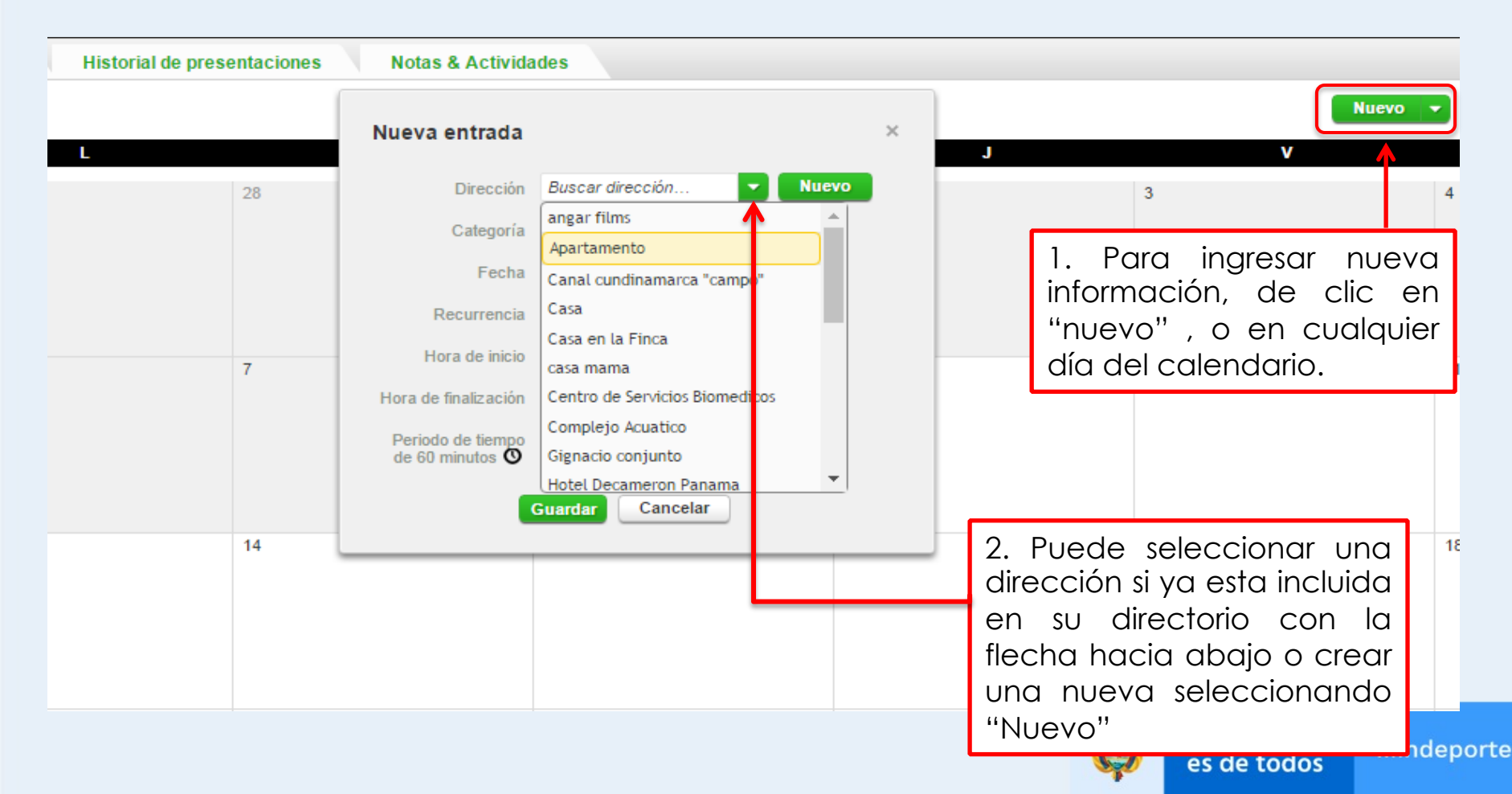

#### En categoría reporte el sitio en donde pasa las noches (RESIDENCIA NOCTURNA)

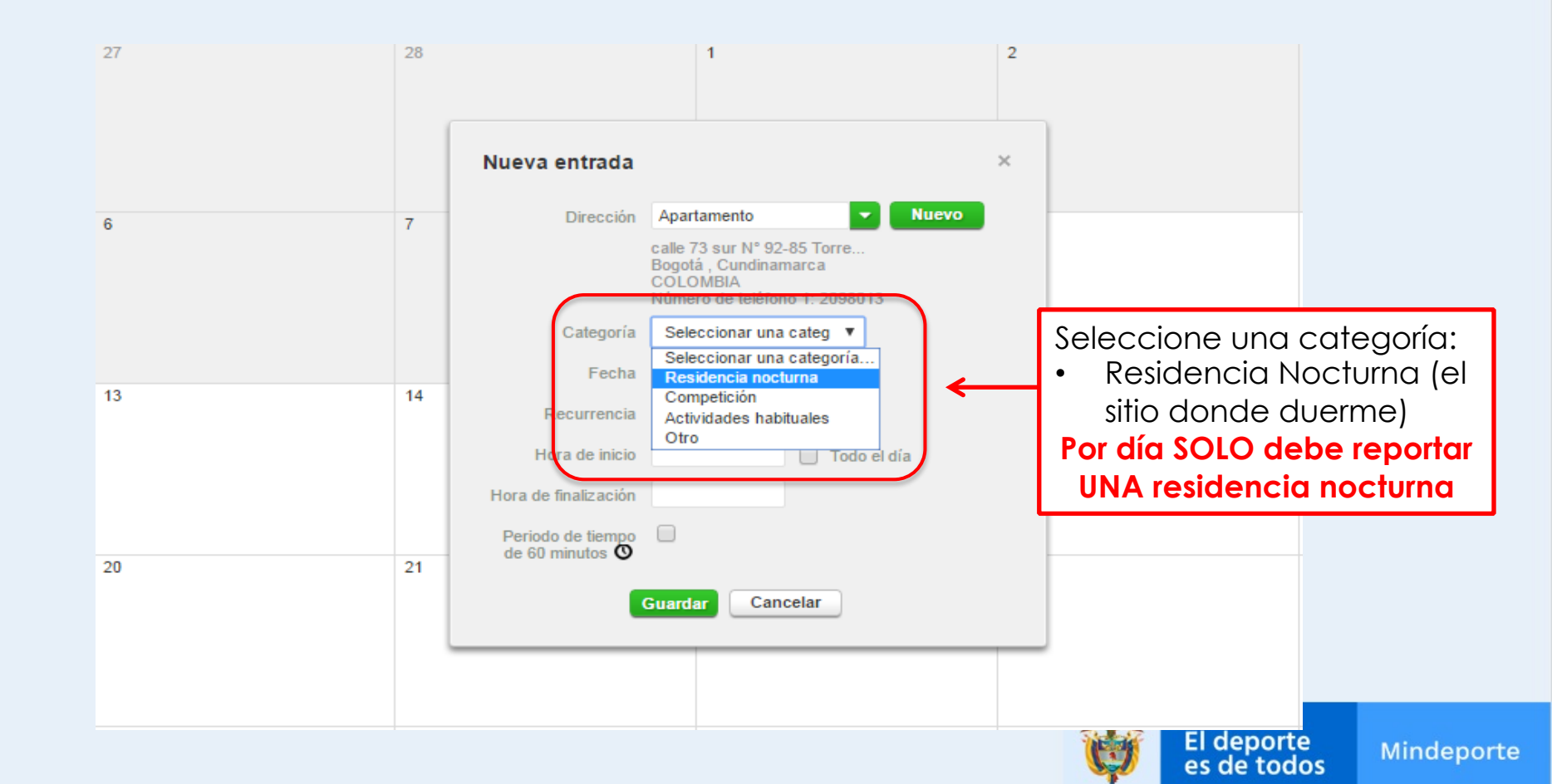

#### Ingrese la "recurrencia" es decir la frecuencia con la que duerme en ese lugar

27 28 2 Nueva entrada  $\times$ 4. Ingrese la "Recurrencia": **Diariamente:** La entrada se repite Apartamento Nuevo Dirección a diario, hasta la fecha final. calle 73 sur N° 92-85 Torre... Bogotá, Cundinamarca Semanal: La entrada se repite Número de teléfono 1: 2098013 semanalmente, hasta la fecha Categoría Residencia nocturna V final. 09-Mar-2017 Fecha Asegúrese de completar la fecha final en la casilla correspondiente Ninguno Recurrencia Ninguno para actividades con frecuencia Periodo de tiempo Diariamente de 60 minutos 🛈 Semanalmente diaria y semanal. Fechas específicas Fechas específicas: Le permite Trimestre completo seleccionar fechas específicas del 23 calendario, no se requiere fecha final. Todo el trimestre: la fecha final esta predeterminada como el último día del trimestre. El deporte Mindeporte es de todos

#### Ingrese el periodo de 60 minutos, la hora de cada día en la que estará disponible para control

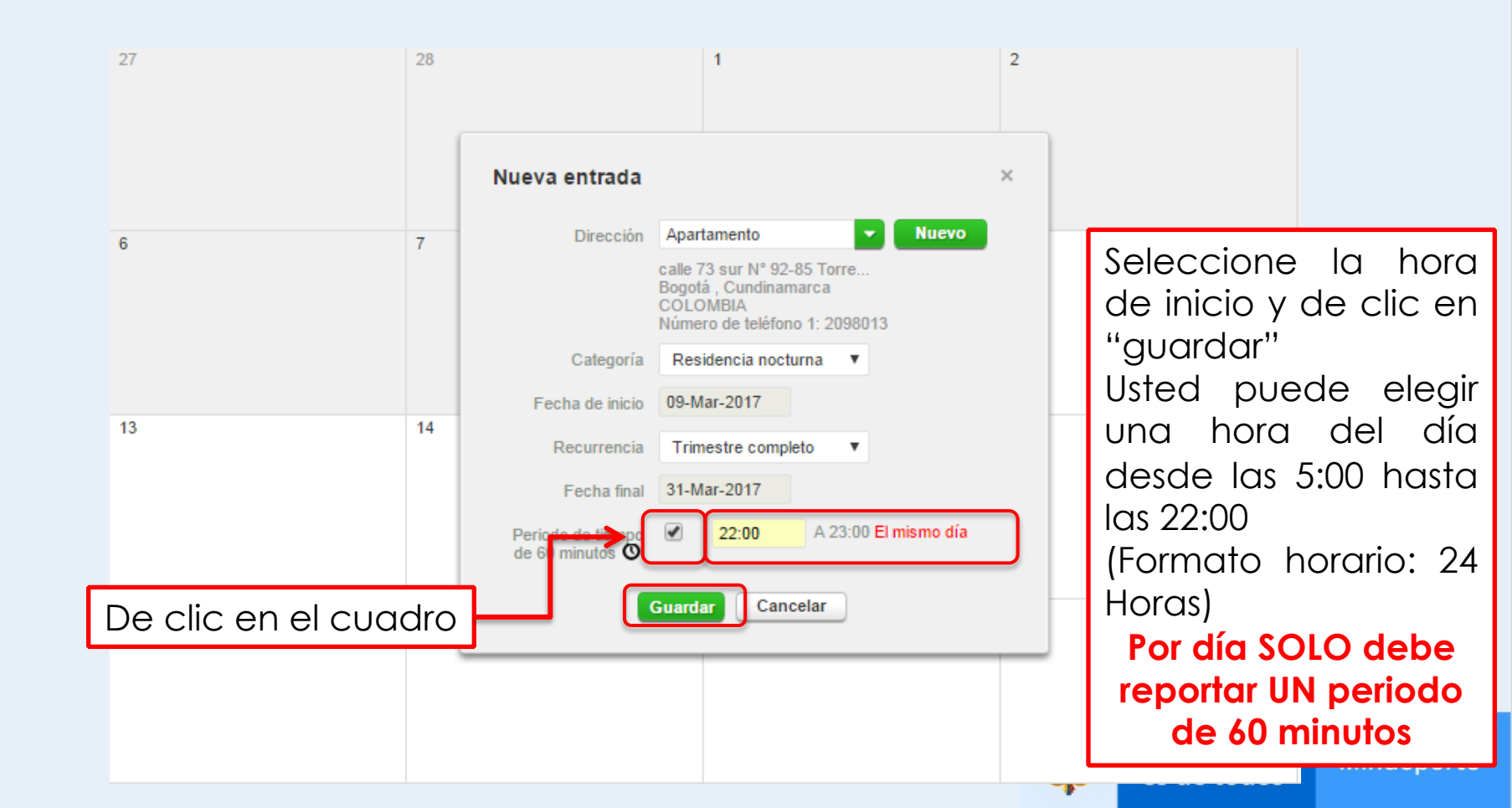

#### Reporte otras actividades como entrenamientos o competencias a las que asistirá (opcional)

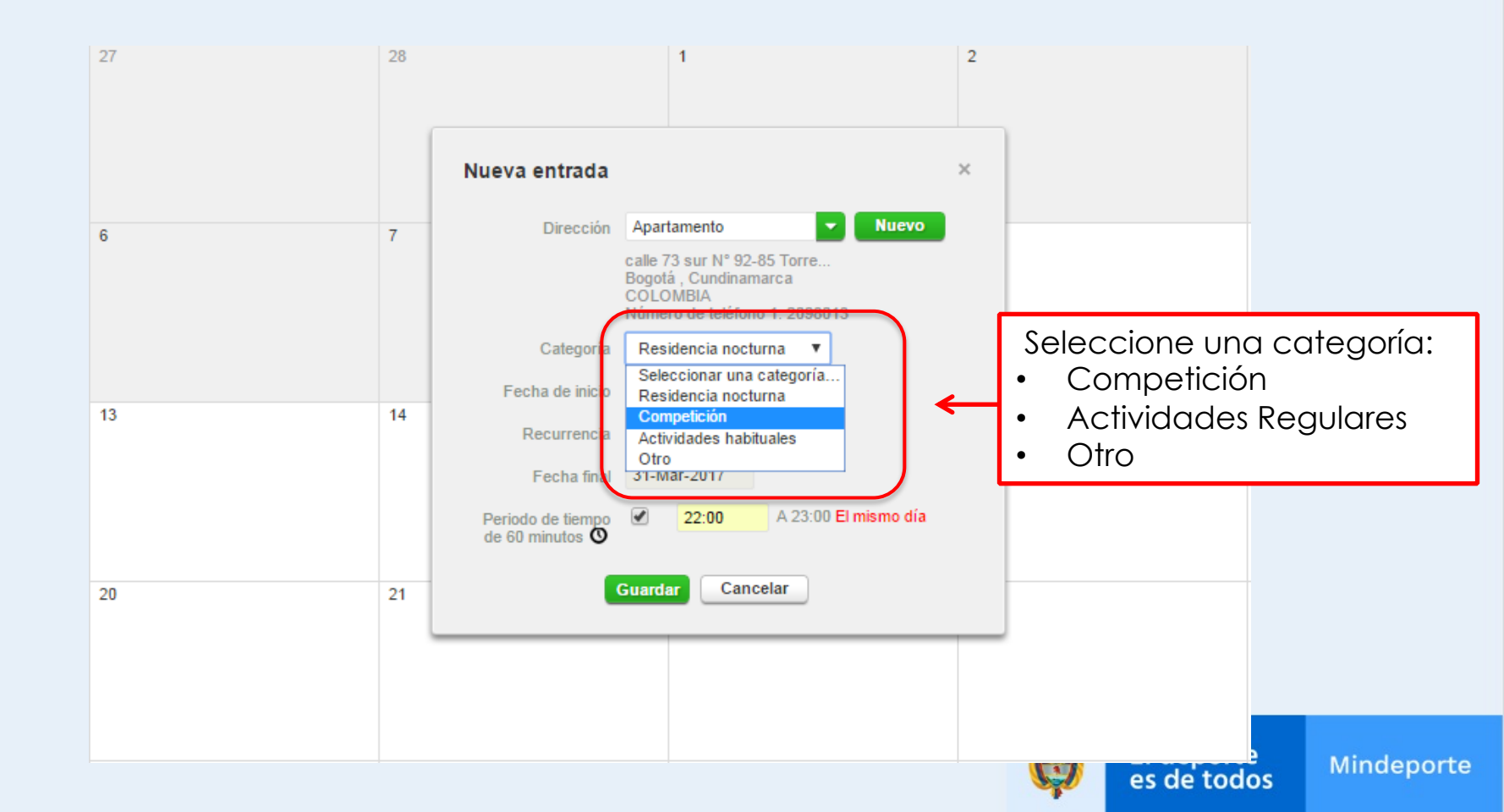

#### Reporte otras actividades como entrenamientos o competencias a las que asistirá (opcional)

| 27 | 28 |                                                                      | 1                                                                                                    | 2 |                                                                                                    |
|----|----|----------------------------------------------------------------------|----------------------------------------------------------------------------------------------------|---|----------------------------------------------------------------------------------------------------|
|    |    | Nueva entrada                                                        |                                                                                                    | × |                                                                                                    |
| 6  | 7  | Dirección                                                            | Apartamento Vuevo<br>calle 73 sur N° 92-85 Torre<br>Bogotá , Cundinamarca<br>COLOMBIA<br>Número de teléfono 1: 2098013 |   |                                                                                                    |
|    |    | Categoría<br>Fecha de inicio                                         | Actividades habituales ▼<br>09-Mar-2017                                                                                |   |                                                                                                    |
| 13 | 14 | Recurrencia<br>Fecha final<br>Hora de inicio<br>Hora de finalización | Trimestre completo<br>31-Mar-2017<br>Todo el día                                                                       | - | Si seleccionó<br>"Actividades regulares"<br>Como entrenamientos<br>El sistema le solicitará<br>que ingrese hora de |
| 20 | 21 | Periodo de tiempo<br>de 60 minutos O                                 | 22:00 A 23:00  Guardar Cancelar                                                                                        |   | inicio y hora de<br>finalización.                                                                                  |
|    |    |                                                                      |                                                                                                    | Ę | J El deporte<br>es de todos Mindeporte                                                                             |

#### Cómo editar información?

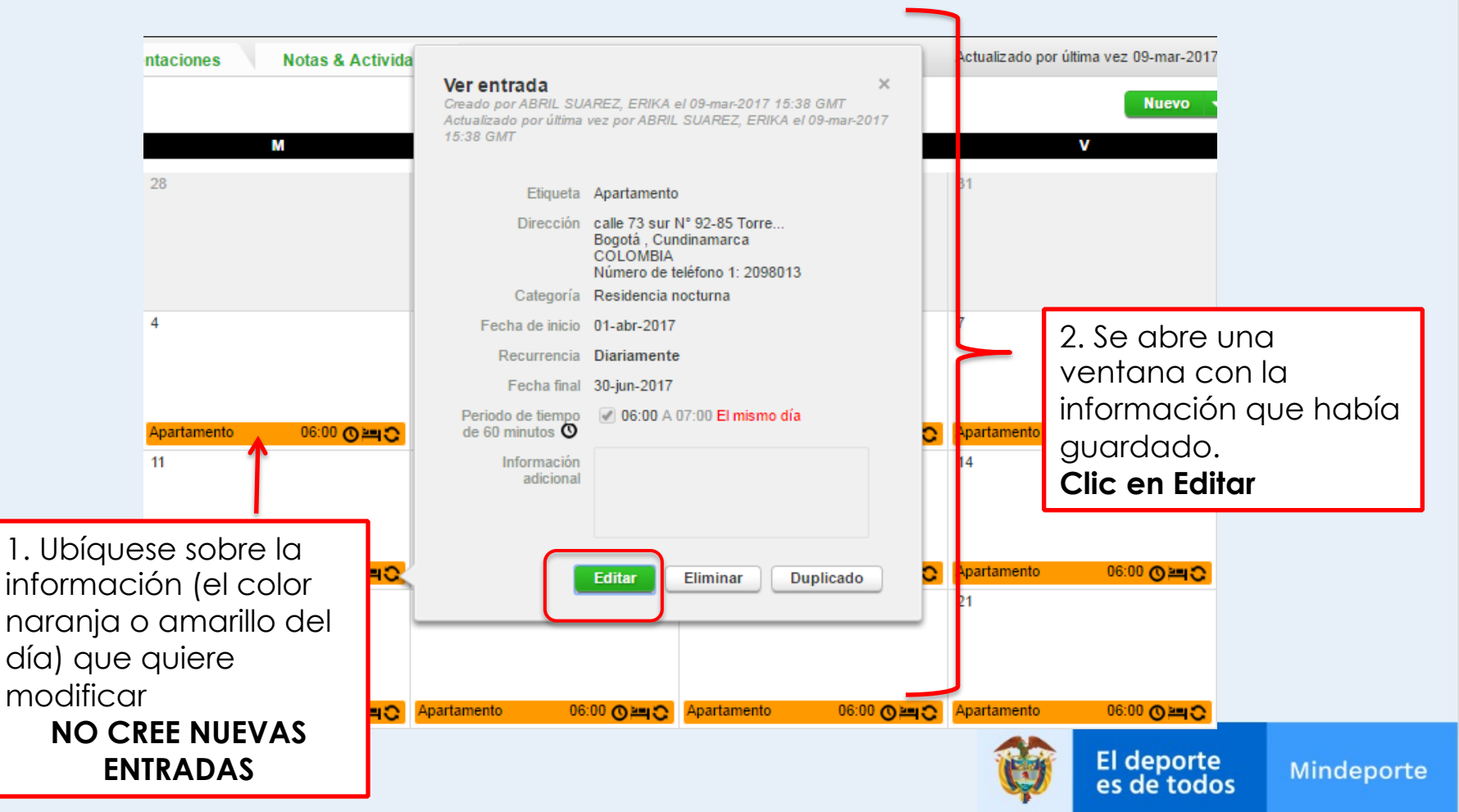

#### Cómo editar información?

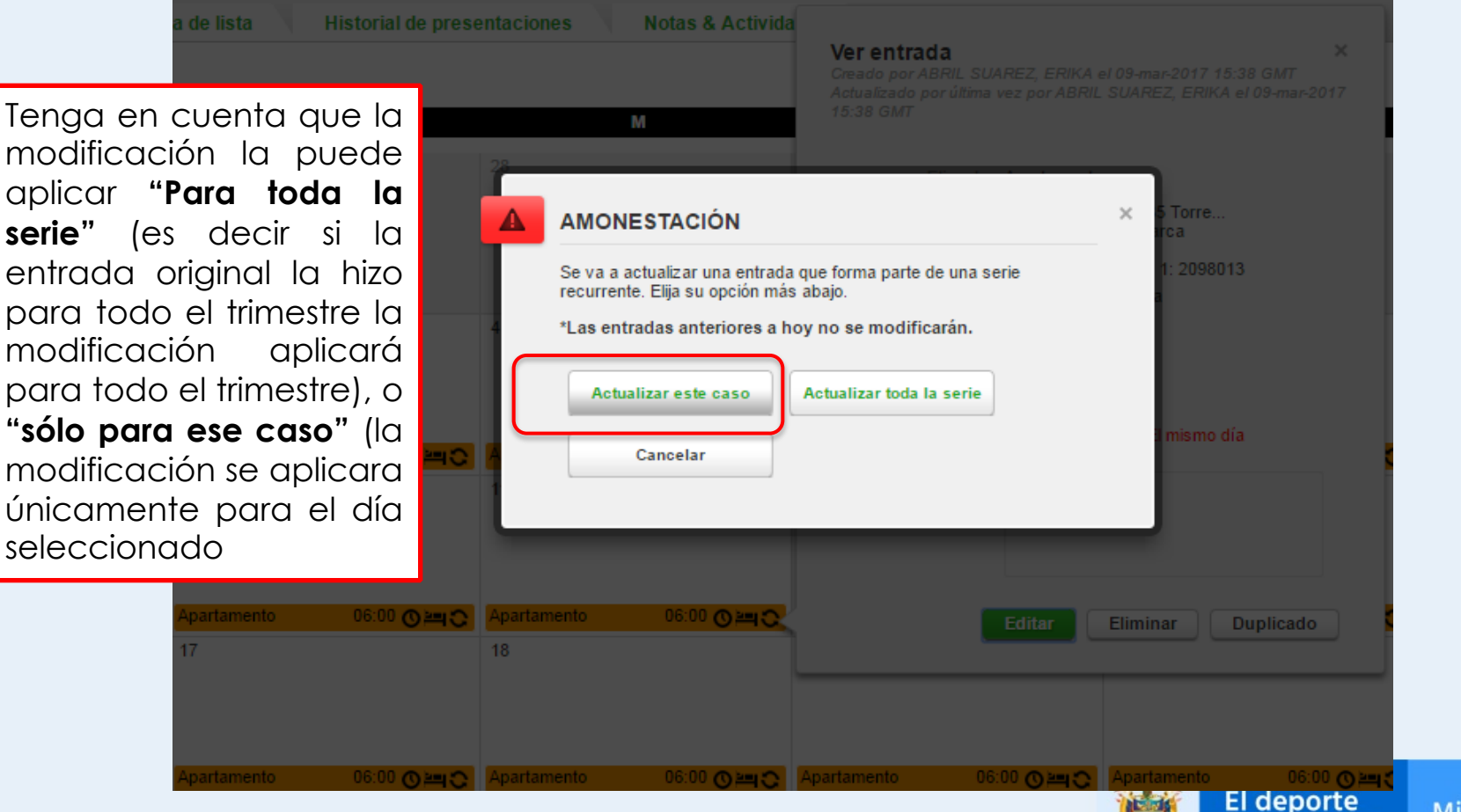

Mindeporte

es de todos

#### Modifique la información necesaria

![](_page_34_Picture_1.jpeg)

# Revise que TODOS los días del TRIMESTRE queden con UNA Residencia Nocturna y UN Periodo de 60 minutos

| D           |             | L                   |             | М         | М           |                | J           |             |             | V           |             | S           |
|-------------|-------------|---------------------|-------------|-----------|-------------|----------------|-------------|-------------|-------------|-------------|-------------|-------------|
| 26          |             | 27                  | 28          |           | 29          |                | 30          |             | 31          |             | 1           |             |
|             |             |                     |             |           |             |                |             |             |             |             |             |             |
|             |             |                     |             |           |             |                |             |             |             |             |             |             |
|             |             |                     |             |           |             |                |             |             |             |             |             |             |
|             |             |                     |             |           |             |                |             |             |             |             | Apartamento | 06:00 O==C  |
| 2           |             | 3                   | 4           |           | 5           |                | 6           |             | 7           |             | 8           |             |
|             |             |                     |             |           |             |                |             |             |             |             |             |             |
|             |             |                     |             |           |             |                |             |             |             |             |             |             |
|             |             |                     |             |           |             |                |             |             |             |             |             |             |
| Apartamento | 06:00 🛛 🛏 ℃ | Apartamento 06:00 C | Apartamento | 06:00 O=C | Apartamento | 06:00 @=0      | Apartamento | 06:00 OmC   | Apartamento | 06:00 OmC   | Apartamento | 06:00       |
| 9           |             | 10                  | 11          |           | 12          |                | 13          |             | 14          |             | 15          |             |
|             |             |                     |             |           |             |                |             |             |             |             |             |             |
|             |             |                     |             |           |             |                |             |             |             |             |             |             |
|             |             |                     |             |           |             |                |             |             |             |             |             |             |
| Apartamento | 06:00       | Apartamento 06:00 C | Apartamento | 06:00 🔤 😋 | Apartamento | 06:00 0 = 0:00 | Apartamento | 06:00 @==0  | Apartamento | 06:00 🔤 😋   | Apartamento | 06:00 😋 🛏 😋 |
| 16          |             | 17                  | 18          |           | 19          |                | 20          |             | 21          |             | 22          |             |
|             |             |                     |             |           |             |                |             |             |             |             |             |             |
|             |             |                     |             |           |             |                |             |             |             |             |             |             |
|             |             |                     |             |           |             |                |             |             |             |             |             |             |
| Apartamento | 06:00 OmC   | Apartamento 06:00 C | Apartamento | 06:00 OmC | Apartamento | 06:00 OmC      | Apartamento | 06:00 0 = 0 | Apartamento | 06:00 0 = 0 | Apartamento | 06:00       |
| 23          |             | 24                  | 25          |           | 26          |                | 27          |             | 28          |             | 20          | windeporte  |
|             |             |                     |             |           |             |                |             |             |             | es de too   | los         |             |

#### Envíe su paradero

| Mi paradero                                                                                                    | Vista de calendario Vista de lista                                                                                  | Historial de presentaciones Notas & Actividades                                                           |
|----------------------------------------------------------------------------------------------------|----------------------------------------------------------------------------------------------------|----------------------------------------------------------------------------------------------------|
| 2017-Trimestre 2 Estado:<br>No Enviado<br>Enviar<br>Filtrar por: +<br>2017-Trimestre 2 - No ▼ -<br>Abril                                                                                                    | Para enviar su información<br>de paradero de clic en<br>"Enviar".<br>Su historial de enviados<br>puede visualizarse | L M 28 29                                                                                                 |
| D L M M J V S<br>1<br>2 3 4 5 6 7 8<br>9 10 11 12 13 14 15<br>16 17 18 19 20 21 22                                                                                                    | seleccionanao "historial de<br>presentaciones" en la parte<br>superior del calendario.                              | Es posible que usted no conozca<br>con exactitud, al inicio del trimestre,<br>cual será su información de |
| 23 24 25 26 27 28 29<br>30<br>Mayo                                                                                                    |                                                                                                    | paradero para cada día. Usted                                                                             |
| D         L         M         M         J         V         S           1         2         3         4         5         6           7         8         9         10         11         12         13           14         15         16         17         18         19         20           21         22         23         24         25         26         27           28         29         30         31         Herris         Herris         Herris | Apartamento     06:00 ⊙ ≧     Apartamento       9     10                                                            | precisa que tenga en el momento.<br>Siempre asegúrese que la<br>información ingresada sea enviada.        |
| D L M M J V S                                                                                                    | Apartamento 06:00 O apartamento                                                                                     | to 06:00 Omo Apartamento 06:00 Omo Apartame                                                               |
| 4 5 6 7 8 9 10<br>11 12 13 14 15 16 17<br>18 19 20 21 22 23 24                                                                                                    | 16 17                                                                                                    | 18 19                                                                                                    |
| 25 28 27 28 29 30                                                                                                    |                                                                                                    | es de todos                                                                                               |

Se

#### Envíe su paradero

![](_page_37_Picture_1.jpeg)

Cuando ingrese nuevamente al sistema ADAMS para hacer actualizaciones o modificaciones el sistema enviará automáticamente la información y aparecerá la palabra "Actualizado"

![](_page_37_Picture_3.jpeg)

Mindeporte

#### Iconos del sistema

- Lugar donde duerme
- Viajes
- Periodos de 60 minutos
- Información modificada luego de enviarla
- Información modificada sobre el mismo día
- Información recurrente o de rutina

![](_page_38_Figure_7.jpeg)

![](_page_38_Picture_8.jpeg)

#### Cierre su sesión

![](_page_39_Figure_1.jpeg)

Mindeporte

ADAMS necesita que las ventanas emergentes funcionen correctamente. ¡Por favor permita que las ventanas emergentes funcionen para esta aplicación!

![](_page_40_Figure_1.jpeg)

![](_page_40_Picture_2.jpeg)

![](_page_41_Picture_0.jpeg)

![](_page_41_Picture_1.jpeg)

0

# SOLUCIÓN DE PROBLEMAS EN ADAMS

Gina María Gil Herrera

![](_page_42_Picture_2.jpeg)

Mindeporte

## Manejo de usuarios y Contraseñas

- El ingreso en ADAMS "debería" ser frecuente, teniendo en cuenta que la información debe mantenerse actualizada y que puede ser modificada las veces que sea necesario, cuando el sistema detecta que esos ingresos no son tan frecuentes, bloquea las claves de acceso y esta puede ser la razón por la que a muchos se les bloqueó la clave para ingresar.
- ✓ Guarde su usuario y contraseña en lugares seguros y que recuerde con facilidad para evitar pérdidas.
- Recuerde que si intenta ingresar al sistema e introduce la clave mal 3 veces automáticamente es bloqueada

En caso de necesitar nuevo usuario o contraseña, comuníquense conmigo al teléfono en Bogota: 4377100 ext 1028, celular: 300-2349570 correo: ggil@mindeporte.gov.co,

| Nombre de<br>usuario<br>Contraseña |                           |
|------------------------------------|---------------------------|
|                                    | inicio de sesión          |
|                                    | Ha olvidado la contraseña |

![](_page_43_Picture_6.jpeg)

✓ Su navegador de internet puede solicitarle que active o habilite las ventanas emergentes, esta es una de las razones por las que algunos deportistas tienen dificultades para enviar la información desde algunos computadores.

Si el navegador que utiliza es Chrome

![](_page_44_Picture_3.jpeg)

1. En la esquina superior derecha de la ventana del navegador, de clic en el menú de Chrome

![](_page_44_Picture_5.jpeg)

2. Seleccione Configuración.

|     |                    |            | 2      | 🧏 ≿ 🛛 🖃 |
|-----|--------------------|------------|--------|---------|
|     | Nueva pestaña      |            |        | Ctrl+T  |
|     | Nueva ventana      |            |        | Ctrl+N  |
| nal | Nueva ventana de   | incógnito  | Ctrl+M | ayús+N  |
|     | Marcadores         |            |        | F       |
|     | Pestañas recientes |            |        | ŀ       |
|     | Editar             | Cortar     | Copiar | Pegar   |
|     | Guardar página co  | mo         |        | Ctrl+S  |
|     | Buscar             |            |        | Ctrl+F  |
|     | Imprimir           |            |        | Ctrl+P  |
|     | Acercar/alejar     | -          | 100% + | 20      |
|     | Historial          |            |        | Ctrl+H  |
|     | Descargas          |            |        | Ctrl+J  |
|     | Configuración      |            |        |         |
|     | Información de Go  | ogle Chrom | e      |         |
|     | Ayuda              |            |        | ×       |
|     | Más herramientas   |            |        | Þ       |
|     | Salir              |            | Ctrl+M | ayús+Q  |

![](_page_45_Picture_3.jpeg)

3. Clic en Mostrar opciones avanzadas.

Navegador predeterminado

El navegador predeterminado es Google Chrome.

![](_page_46_Picture_4.jpeg)

4. En "Privacidad", clic en el botón Configuración del contenido.

![](_page_46_Picture_6.jpeg)

5. En "pop-ups" o "Ventanas emergentes", seleccione: "Permitir que todos los sitios muestren pop-ups.

![](_page_46_Picture_8.jpeg)

![](_page_46_Picture_9.jpeg)

Mindeporte

Si el navegador que utiliza es Explorer

![](_page_47_Picture_2.jpeg)

1. En la esquina superior derecha de la ventana del navegador, de clic en el menú de herramientas

| W McAfee |                                                                                                    | ×       |  |
|----------|----------------------------------------------------------------------------------------------------|---------|--|
|          | សិទ                                                                                                    |         |  |
|          | Herramientas                                                                                                    | (Alt+X) |  |
|          | W McAfee                                                                                                    |         |  |
|          | Imprimir<br>Archivo<br>Zoom (100%)<br>Seguridad                                                                                                    |         |  |
|          | Agregar sitio al menú Inicio<br>Ver descargas<br>Administrar complementos<br>Herramientas de desarrollo F12<br>Ir a sitios anclados<br>Configuración de Vista de compatibilidad | Ctrl+J  |  |
| <        | Opciones de Internet<br>Acerca de Internet Explorer                                                                                                    |         |  |

El deporte

es de

todos

Mindeporte

2. Seleccione opciones de internet

3. Clic en Privacidad

![](_page_48_Picture_2.jpeg)

4. Clic en configuración

| Bloqueador de elementos emergentes            |               |
|-----------------------------------------------|---------------|
| Activar el bloqueador de elementos emergentes | Configuración |
| InPrivate                                     |               |

5. Ingrese la siguiente dirección: adams.wada-ama.org y de clic en Agregar

![](_page_48_Picture_6.jpeg)

#### 6. Clic en Cerrar y en Aceptar

| onfiguración del bloqueador de elementos emergentes                                                                                                    |  |
|----------------------------------------------------------------------------------------------------|--|
| Los elementos emergentes se están bloqueando. Puede permitir que se<br>muestren elementos emergentes de sitios web específicos si agrega<br>dichos sitios a la lista siguiente. |  |
| Dirección del sitio web que desea permitir:                                                                                                    |  |
| adams.wada-ama.org Agregar                                                                                                    |  |
| Sitios permitidos:                                                                                                    |  |
| adams.wada-ama.org Quitar Quitar todos                                                                                                    |  |
|                                                                                                    |  |
| Notificaciones y nivel de bloqueo:                                                                                                    |  |
| Reproducir un sonido cuando se bloquee un elemento emergente.                                                                                                    |  |
| Mostrar la barra de notificación cuando se bloquee un elemento emergente.                                                                                                    |  |
| Nivel de bloqueo:                                                                                                    |  |
| Medio: bloquear la mayoría de elementos emergentes automáticos                                                                                                    |  |
| Obtener más información acerca del bloqueador de<br>elementos emergentes                                                                                                    |  |

| Conexiones                                | Program                                  | as                        | Оро                      | tiones avanzadas |
|-------------------------------------------|------------------------------------------|---------------------------|--------------------------|------------------|
| General                                   | Seguridad                                | Priv                      | acidad                   | Contenido        |
| Configuración —                           |                                          |                           |                          |                  |
| Seleccione una config                     | guración para la zo                      | ona de Int                | ernet.                   |                  |
| Acepta                                    | r todas las cool                         | ties                      |                          |                  |
| Guar<br>- Los s<br>leerlas<br>            | da las cookies de c<br>tios web que crea | tualquier s<br>ron cookie | iitio web.<br>es en este | equipo pueden    |
| Sitios                                    | Importar                                 | Av                        | anzada                   | Predeterminada   |
| Jbicación                                 | a los sitios web so                      | liciton                   |                          |                  |
| su ubicación física                       | e los sidos web so                       | liciten                   |                          | Borrar sitios    |
| Bloqueador de eleme                       | ntos emergentes                          |                           |                          |                  |
| 🗸 Activar el bloquea                      | dor de elementos                         | emergen                   | tes                      | Configuración    |
| InPrivate                                 |                                          |                           |                          |                  |
| ✓ Deshabilitar barra<br>exploración de In | s de herramientas<br>Private             | y extens                  | iones cuan               | ido se inicie la |
| El administrado                           | or del sistema cont                      | rola algun                | as <u>configu</u>        | raciones,        |

ndeporte

Recuerde que la información básica que debe incluir es:

1. Residencia Nocturna

![](_page_50_Picture_3.jpeg)

#### 2. Periodo de 60 minutos

![](_page_50_Figure_5.jpeg)

![](_page_51_Figure_1.jpeg)

![](_page_52_Figure_1.jpeg)

Mindeporte

### Cómo eliminar la información duplicada?

![](_page_53_Figure_2.jpeg)

- Clic en la información que desea eliminar
- Clic en eliminar en la ventana que aparece

![](_page_53_Picture_5.jpeg)

- Si necesita eliminar la información solamente de ese día, de clic en Eliminar este caso
- Si da clic en **Eliminar toda la serie**, eliminará de acuerdo con la recurrencia con la que creo inicialmente la entrada:
  - Diariamente Semanal Fechas especificas Trimestre completo

| 30            | 1                                                                                            | 2    |        |             |        |
|---------------|----------------------------------------------------------------------------------------------|------|--------|-------------|--------|
|               | AMONESTACIÓN                                                                                 | ×    | CO RCN | 20:00 🔿 😋   |        |
|               | Va a eliminar una entrada que forma parte de una serie recurre<br>Elija su opción más abajo. | nte. |        |             |        |
|               | *Las entradas anteriores a hoy no se modificarán.                                            |      |        | 06:00 O 🔤 O |        |
|               |                                                                                              |      |        |             |        |
| 20:00 O C     | Eliminar este caso Eliminar toda la serie                                                    |      | CO RCN | 20:00 🔿 😋   |        |
|               | Cancelar                                                                                     |      |        |             |        |
|               |                                                                                              |      |        |             | enorte |
| 06:00 O 🛏 😋 🔍 |                                                                                              |      |        | 06:00 🛛 🛏 😋 | eponte |

#### No enviar la información de paradero

- Cada vez que ingrese su información de localización en el sistema ADAMS, por primera vez en el trimestre, debe dar clic en Enviar para que la información salga de su cuenta y todos los interesados tengamos acceso a ella.
- Una vez enviada la información del trimestre, las posteriores actualizaciones o modificaciones son enviadas por el sistema automáticamente.

![](_page_55_Picture_4.jpeg)

![](_page_55_Picture_5.jpeg)

![](_page_55_Picture_6.jpeg)

## Contáctenos

## **Programa Nacional Antidopaje**

# Centro de Alto Rendimiento – Oficinas Administración Tel: 4377100 Ext: 1028 ggil@mindeporte.gov.co

Elaboró

Gina María Gil Herrera Muestreo sanguíneo – Programa paradero Programa Nacional Antidopaje - Mindeporte

![](_page_56_Picture_5.jpeg)